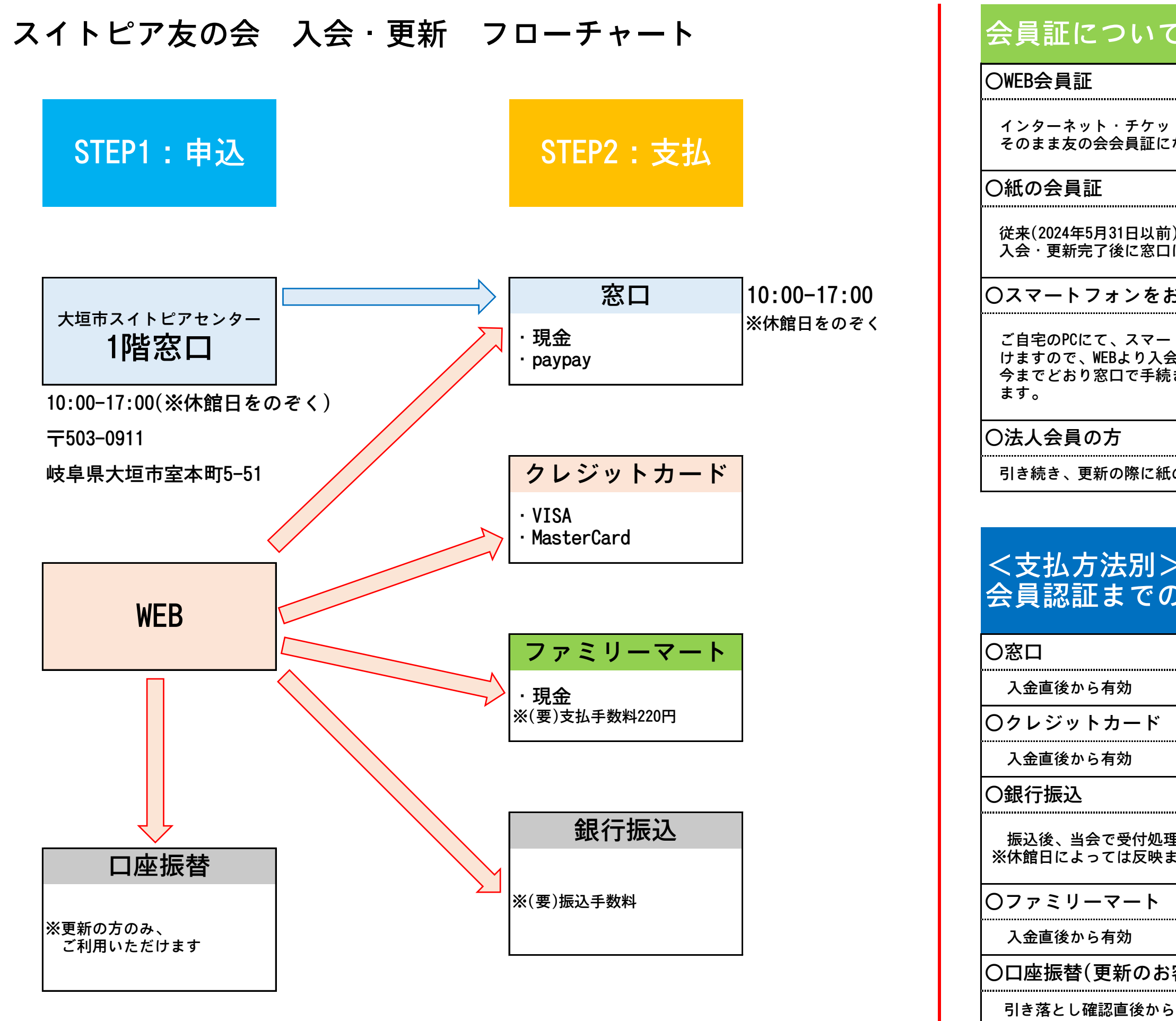

| C                                                      |
|--------------------------------------------------------|
| ットサービスのマイページが、<br>こなります。                               |
| i)の紙の会員証も発行希望の方は、<br>lにてお問い合わせください。                    |
| お持ちでない方                                                |
| -トフォン同様の機能がご利用いただ<br>会・支払手続きが可能です。<br>きされる方は、紙の会員証を発行し |
|                                                        |
| <b>む</b> の会員証をお送りいたします。                                |

| ><br>の期間について                 |
|------------------------------|
|                              |
|                              |
|                              |
|                              |
|                              |
| 理後から有効<br>までに2~7日かかる場合がございます |
|                              |
|                              |
| 客様のみ対象)                      |
| ら有効                          |
|                              |